## **Corporate Online**

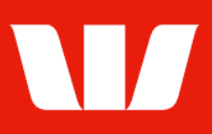

### Creating stop cheques.

Follow this guide to create a stop cheque request for a single or sequential range of cheques.

To perform this procedure, you require **Creator** access to the **Manage stop cheques** feature and to an **Office** and **Account group** that includes the account the stop cheque is to be placed on.

1. From the left-hand menu, select Accounts > Manage > Stop cheques.

| Main menu                                                    | Manage stop cheques                                                                                                    |                         |                     |               |                       |  |  |
|--------------------------------------------------------------|----------------------------------------------------------------------------------------------------|-------------------------|---------------------|---------------|-----------------------|--|--|
| Accounts<br>View                                             |                                                                                                    |                         |                     |               |                       |  |  |
| Accounts<br>Interest & charges<br>Groups<br>Segments         | Use this screen to create and manage stop cheque requests. To sort cheques, click the field name you want to sort by (e., individual stop cheque details, click the <b>Serial no</b> link. |                         |                     |               |                       |  |  |
| Reports<br>Billing statements                                | Select office, account and status                                                                                                    |                         |                     |               |                       |  |  |
| Export<br>Accounts<br>Segments<br>Manage<br>Export schedules | Office:                                                                                                    | Chair Services Pty Ltd  |                     | $\checkmark$  |                       |  |  |
|                                                              | Account:                                                                                                    | Account A 032000 4      | 31:                 | $\checkmark$  |                       |  |  |
|                                                              | Status:                                                                                                    | Unauthorised            | $\checkmark$        |               |                       |  |  |
| Stop cheques                                                 | Search by:                                                                                                    | All                     | $\checkmark$        |               | Update list           |  |  |
| transactions<br>Segment setup                                |                                                                                                    |                         |                     |               | Clear                 |  |  |
| Authorise                                                    |                                                                                                    |                         |                     |               | Reset list parameters |  |  |
| Site map                                                     | List of cheques                                                                                                    |                         |                     |               | Page 1 of 1           |  |  |
| Receipts                                                     | <u>Serial no.</u> 🔺                                                                                                    | <u>Amount / details</u> | <u>Payee</u>        | <u>Status</u> | Last updated          |  |  |
| Administration Payments                                      | ○ <u>0000001</u>                                                                                                    | 7.00                    | ABC Company Pty Ltd | Unauthorised  | 13 Mar 2020           |  |  |
| Research<br>Deposits                                         | O 0000500 to 000055                                                                                                    | 51 cheques              |                     | Unauthorised  | 07 Sep 2021           |  |  |
| Loans                                                        | ○ <u>0002001</u>                                                                                                    | 8.00                    | EF Limited          | Unauthorised  | 09 Nov 2021           |  |  |
| Your settings<br>User Guides                                 | Delete                                                                                                    | Amend Create            | mport file          |               |                       |  |  |

2. Choose an Office from the list and then select Create.

### Entering single stop cheque details

| Step 1 - Select accour                             | it                             |  |  |  |  |  |
|----------------------------------------------------|--------------------------------|--|--|--|--|--|
| Office:                                            | Chair Services Pty Ltd         |  |  |  |  |  |
| Account:                                           | ABC Company Pty Ltd 032000 431 |  |  |  |  |  |
| Step 2 - Enter details of the cheque to be stopped |                                |  |  |  |  |  |
| Report sequential cheque range lost or stolen      |                                |  |  |  |  |  |
| Serial number:                                     |                                |  |  |  |  |  |
| Amount:                                            |                                |  |  |  |  |  |
| Date written:                                      | -Day- V -Month- V -Year- V     |  |  |  |  |  |
| Payee:                                             |                                |  |  |  |  |  |
| Crossed?                                           | ● Yes ○ No                     |  |  |  |  |  |
| Cancel                                             | Submit                         |  |  |  |  |  |

- 1. Complete the details as follows:
  - Enter the **Serial number** of the cheque to be stopped.

# **Corporate Online**

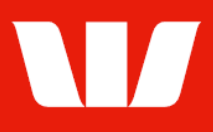

- Enter the Amount of the cheque (if known)
- Enter the date the cheque was written.
- Enter the name of the person or organisation to whom the cheque as written (if known)
- Indicate if the cheque was crossed (i.e.: Not negotiate) required for New Zealand only)
- Enter a **reason** for placing a stop on the cheque (Papua New Guinea and Fiji only)
- Select Submit. Corporate Online displays the Confirmation screen (see below).

#### Entering stop cheque range details

1. Select the **Report sequential range of cheques lost or stolen** link.

Step 2 - Enter details of the cheque to be stopped

Report sequential cheque range lost or stolen

| Office and account                                                                                                    |                              |                        |                             |  |  |  |
|----------------------------------------------------------------------------------------------------|------------------------------|------------------------|-----------------------------|--|--|--|
| Office:                                                                                                    | Chair Services Pty Ltd       | Chair Services Pty Ltd |                             |  |  |  |
| Account:                                                                                                    | Account A 032000 431         | Account A 032000 431   |                             |  |  |  |
| Enter details of the sequential cheque range                                                                                                    |                              |                        |                             |  |  |  |
| The maximum number of cheques that can be included in a sequential cheque range stop is 199. To stop greater than 199 sequential cheque numbers you will need to create another request. |                              |                        |                             |  |  |  |
| Serial from:                                                                                                    | First serial number in range | Serial to:             | Last serial number in range |  |  |  |
| View terms and conditions for this request                                                                                                    |                              |                        |                             |  |  |  |
| Cancel                                                                                                    |                              |                        | Submit                      |  |  |  |

- 2. Complete the details as follows:
  - Enter the serial number of the cheque at the start (serial from) if the range to be stopped.
  - Enter the serial number of the cheque at the end (**serial to**) of the range to be stopped.
  - Review the **Terms and conditions** for placing a stop on a sequential range of cheques.
  - Select Submit. Corporate Online displays the Confirmation screen.

#### Confirmation

The stop cheque request is ready for authorisation. Depending on the Authorisation model used by your Organisation for stop cheques "single" or "dual" authorisation may be required.

1. Where your access allows select Authorise now.

Corporate Online updates the status of the stop cheque request and displays the **Manage** > **Stop cheques** list. If the task is displayed with a status of 'Part authorised', ask another user to sign-in and authorise the request by selecting **Accounts** > **Authorise** from the left-hand menu.

After authorisation and processing a successful stop cheque request will be detailed with a status of "Completed".

Authorise now